## この章でおこなうこと

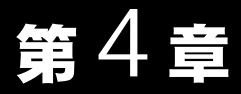

PCIバスアダプタや無線 LAN カードを使用 して発生する現象とその原因、対策方法に ついて説明します。

困ったときは

| 4.1 PCI バスアダ<br>プタや無線<br>LAN カードの<br>設定で困った<br>とき | PCI バスアダプタのインスト - ル画面が<br>表示されない                          |
|---------------------------------------------------|-----------------------------------------------------------|
| 4.2 無線 LAN<br>パソコンの<br>通信で困った<br>とき               | PCI バスアダプタと無線 LAN カードのドライバは<br>組み込まれるが、AirStation が検出されない |

AirStation に添付されているマニュアルを参照してください。

## 4.1 PCI バスアダプタや無線 LAN カードの設定で困ったとき

### PCI バスアダプタのインスト - ル画面が表示されない

パソコンに PCI バスアダプタを取り付けたのに、下記の手順をおこなったとき、インスト - ル画面が表示されません。

- ・「第2章 WindowsMe/98/95 編」の「Step 3 PCI バスアダプタのドライバをイン ストールする」(P18)
- ・「第3章 Windows2000 編」の「Step 3 PCI バスアダプタのドライバをインストールする」(P64)
- 原因 : パソコンの PCI バススロットが故障しています。
- 対策 : 下記のいずれかの対策があります。
  - ・ PCI バスアダプタを他の PCI バススロットに取り付けてください。
  - 他にパソコンをお持ちの場合は、他のパソコンの PCI バススロットに差し 込んで確認してください。
- 原因 : PCI バスアダプタがパソコンの PCI バススロットに確実に差し込まれていま せん。
- 対策 : PCI バスアダプタを取り付け直してください。
- 原因 : 「メモリの範囲」が競合しています。
- 対策 : WindowsMe/98/95 上で「競合はありません」(Windows95 の場合は、「競合な し」)と表示されていても、実際はリソースが競合していることがあります。 以下の手順で「メモリの範囲」を変更してください。

- 1 [スタート]-[設定]-[コントロールパネル]を選択します。
- 2 [コントロールパネル]内の[システム]アイコンをダブルクリックします。

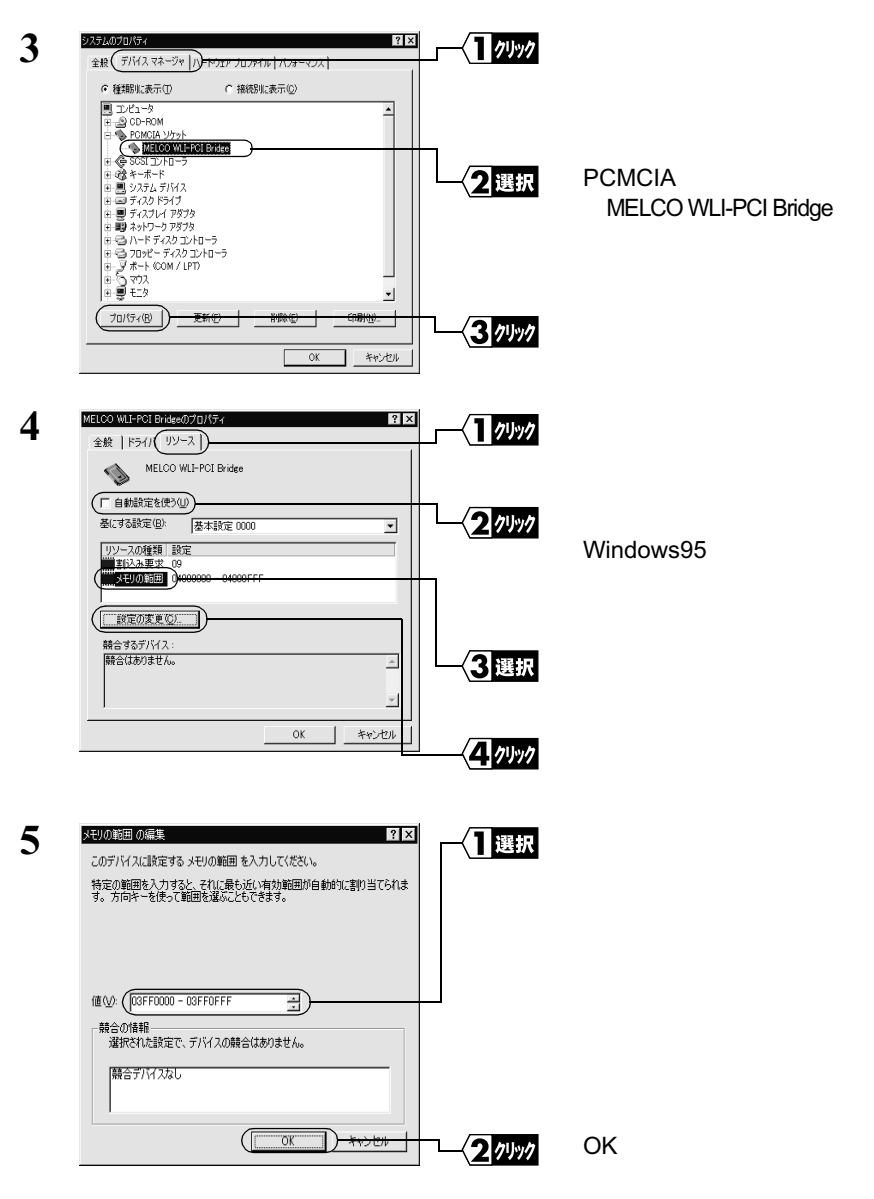

- **6** [OK] をクリックします。
- 7 無線 LAN カードを挿入し、認識するかを確認してください。認識しない場合は、再度、手順1からおこなってください。
- 原因 : 他のデバイスと割り込み(IRQ)が競合しているか、または割り込み(IRQ) の空きが不足しています。
- 対策 : いったん PCI バスアダプタを取り外して、割り込み(IRQ)を確保してから取 り付け直してください。割り込み(IRQ)の確保は、次のいずれかの方法でお こないます。

▶参照 パソコン本体のマニュアルも必ず参照してください。

- ・ PCI バスアダプタを他の PCI バススロットに取り付けます。
- 使用していないパソコン本体の機能(シリアルポートなど)を無効にします。一般的にシリアルポートは BIOS で無効にします。
- 他の拡張ボードの割り込みを変更します。
- 使用していない拡張ボードを取り外します。
- DOS/V 機、PC98-NX シリーズの場合は、パソコンの BIOS で割り込みを固定に設定します(ただし、BIOS で割り込みを設定できない機種を除く)。
   PCI バスアダプタが使用する割り込み(IRQ)は、手動で変更できません。
   パソコンのメーカーが BIOS のアップデートサービスをおこなっている場合は、新しい BIOS にアップデートすると、トラブルが解消されることがあります。詳しくはパソコンのメーカーにお問い合わせください。
- 原因 : PCI バスアダプタのドライバのインスト ルに失敗しています。
- 対策 : PCI バスアダプタのドライバを削除し、インストールし直してください。
  - 二メモ 無線 LAN カードのドライバがインストールされている場合は、先に無線 LAN カードのドライバを削除してください。無線 LAN カードのドライバの削除方 法は、「《無線 LAN カードのドライバを削除する》(P98)を参照してください。

## 《PCI バスアダプタのドライバを削除する》

- 1 [スタート]-[設定]-[コントロールパネル]を選択します。
- 2 [コントロールパネル]内の[システム]アイコンをダブルクリックします。

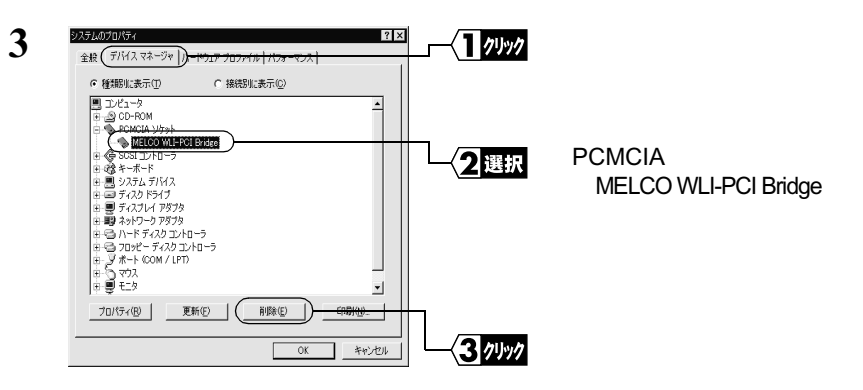

▲注意 表示が上記とは異なる場合は、次のようにします。

- [PCMCIA ソケット]の中に「Ricoh RL5C475 CardBus Controller」 が表示されている場合は、「Ricoh RL5C475 CardBus Controller」を 選択し、[削除]をクリックします。
- [その他のデバイス]の中に「PCI CardBus Bridge」が表示されている場合は、「PCI CardBus Bridge」を選択し、[削除]をクリックします。
- 4 「今すぐ再起動しますか?」と表示されたら、[いいえ]をクリックします。
- 5 [閉じる]をクリックし、[システムのプロパティ]画面を閉じます。 再度「今すぐ再起動しますか?」と表示された場合は、[いいえ]をクリックします。
- 6 [スタート] [プログラム] [エクスプローラ]を選択します。
- 7 [表示]-[フォルダオプション]を選択し、[表示]タブをクリックします。

WindowsMe の場合は、[ツール] - [フォルダオプション]を選択し、 [表示]タブをクリックします。 次ページへ続く

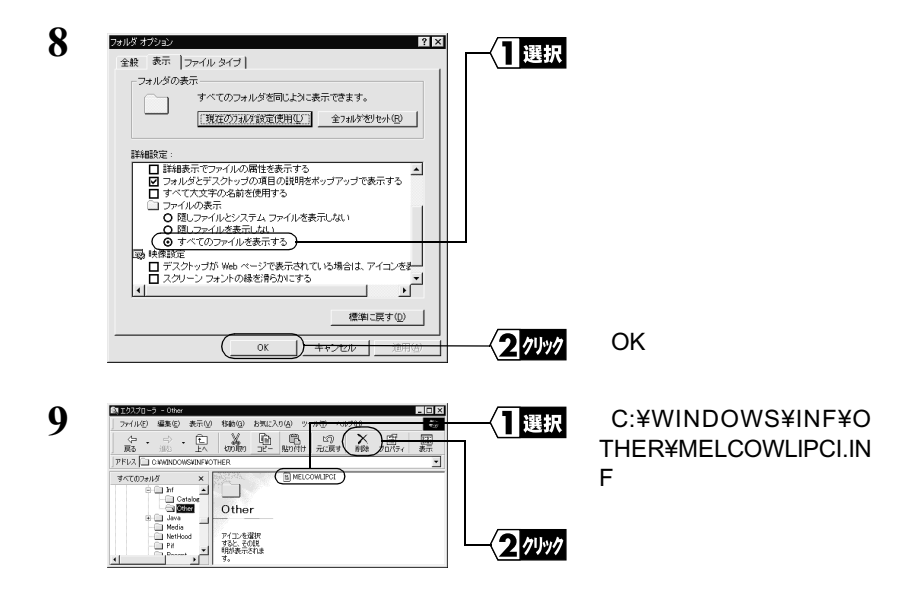

 $oldsymbol{10}$  Windows を終了します。パソコンの電源を OFF にします。

11 PCI バスアダプタを取り外します。

使用していない拡張ボードがある場合は、取り外してください。また、 使用していない機能がある場合は無効にしてください。

12 お使いの Windows に応じて以下を参照して、PCI バスアダプタを取り 付け、ドライバをインストールします。

WindowsMe/98/95の場合:

「第2章 WindowsMe/98/95 編」の「PCI バスアダプタを使えるよう にします」(P15)

Windows2000の場合:

「第3章 Windows2000 編」の「PCI バスアダプタを使えるようにし ます」(P61)

WindowsNT4.0の場合:

「AIRCONNECT シリーズドライバ CD」内のヘルプメニュー (Wleasy.exe を起動して「無線 LAN ドライバのインストール手順」を 選択します)を参照してください。

- 原因 : 割り込み(IRQ)が正常に割り当てられていません。
   プラグアンドプレイの動作が正常におこなわれないパソコンの場合 (Windows95のバージョン 4.00.950 B/4.00.950Cの場合のみ)割り込みが正常 に割り当てられていないことがあります。
- 対策 : 以下の手順で割り込みが正常に割り当てられているか確認してください。

#### 《割り込みが正常に割り当てられているか確認する》

- Ⅰ [スタート]-[設定]-[コントロールパネル]を選択します。
- 2 [コントロールパネル]内の[システム]アイコンをダブルクリックし、 [デバイスマネージャ]タブをクリックします。
- 3 [PCMCIA ソケット]の下にある [MELCO WLI-PCI Bridge]を選択し、 [プロパティ]をクリックします。
- 4 [リソース]タブをクリックします。

「IRQ」が表示されていない場合は、割り込みが正常に割り当てられていません。

以下の手順を参照して、割り込みを正常に割り当ててください。

■ PC-9821 シリーズの場合は手順が異なります。「《PC-9821 の場合の割 り込み設定ドライバのインストール手順》(P91)を参照してください。

#### 《割り込み設定ドライバのインストール手順》

- 1 [スタート] [設定] [コントロールパネル]を選択し、[ハード ウェア]アイコンをダブルクリックします。
- 2 [ハードウェアウィザード]画面が表示されたら、[次へ]をクリックします。
- 3 「新しいハードウェアを自動的に検出しますか?」と表示されたら、[いいえ]を選択し、[次へ]をクリックします。
- 4 [PCMCIA ソケット]を選択し、[次へ]をクリックします。

- 5 「AIRCONNECT シリーズドライバ CD」を CD-ROM ドライブに挿入し、[ディスク使用]をクリックします。
- 6 [フロッピーディスクからインストール]画面が表示されたら、「配布 ファイルのコピー元」に "D:¥PCIOP¥AT-98NX¥WIN95R2" (CD-ROM ドライブがDドライブの場合)と入力し、[OK]をクリックします。
- 7 "MELCO WLI-PCI Bridge IRQ Setting" が表示されたら、[次へ]をク リックします。
- 8 「ハードウェアのインストールを正常に続行できます。」と表示されたら、[完了]をクリックします。
- 9 [スタート] [Windows の終了]を選択し、「コンピュータの電源を 切れる状態にする」を選択し、[はい]をクリックします。
- 10 「コンピュータの電源を切る準備ができました」と表示されたら、パソ コンの電源を OFF にします。
- 11 パソコンの電源を ON にし、Windows95 を起動します。
- これで、割り込み設定ドライバのインストール作業は完了です。
- ▲注意 以下の現象が出る場合は、割り込みが競合している可能性があります。
  - デバイスマネージャの「MELCO WLI-PCI Bridge」に「!」マークが表示 されている。
  - ・ パソコンの起動中に、動作が止まってしまう。 このような場合は、「《割り込みの変更手順》」(P88)に従って、割り込みを変 更してください。
- 「メモ パソコンの動作が止まってしまう場合は、「Safe モード」で起動してくださ い。詳しくは、「Windows95をSafe モードで起動する方法」(P90)を参照し てください。

#### 《割り込みの変更手順》

- Ⅰ [スタート]-[設定]-[コントロールパネル]を選択します。
- [コントロールパネル]内の[システム]アイコンをダブルクリックし、 [デバイスマネージャ]タブをクリックします。

次ページへ続く

- 3 一番上にある「コンピュータ」を選択し、[プロパティ]をクリックし、 空いている割り込みリソースを確認します。
- 4 [スタート] [アクセサリ] [メモ帳]を選択してメモ帳を開き、 Windows95 がインストールされたドライブのルートディレクトリにあ る「AUTOEXEC.BAT」ファイルを開きます。

ファイルを開く際の「ファイルの種類」は、「すべてのファイル」を選択してください。

5 開いたファイルの中に以下の記述があります。上記の手順 3 で確認し た空いている割り込みに設定を変更します。

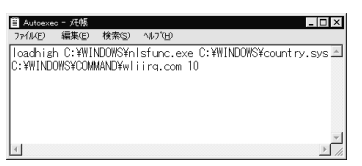

Windows95がインストールされたドライブをCドライブとして説明しま す。ご使用環境に置き換えて作業をおこなってください。

書式 C:\WINDOWS\COMMAND\wliirq.com [割り込み番号]

3,4,5,7,9,10,11 のいずれか(初期値:10)

困ったときは

 新り込み番号を省略すると、正常に動作しません。割り込み番号は、必ず設定してください。

 設定例 C:\#WINDOWS\#COMMAND\#wliirq.com 10

- 6 [ファイル] [上書き保存]を選択し、ファイルを保存します。
- 7 [ファイル]-[メモ帳の終了]を選択します。
- 8 [スタート] [Windows の終了]を選択し、「コンピュータの電源を 切れる状態にする」を選択し、[はい]をクリックします。
- 9 「コンピュータの電源を切る準備ができました」と表示されたら、パソ コンの電源を OFF にします。
- 10 パソコンの電源を ON にし、Windows95 を起動します。

パソコンが起動したら、割り込みの設定は完了です。

- ▲注意 上記手順3で割り込みが空いているように表示されても、環境によっては使用できない場合があります。この場合は、再度、割り込みの設定を変更してください。
- □メモ Windows95 を Safe モードで起動する方法
  - 1 パソコンの電源を ON にして「Starting Windows 95…」と表示されたら、 すぐにキーボードの <F8> キーを押します。
  - 2 「Microsoft Windows 95 Startup Menu」が表示されます。「Safe mode」を 選択し、<Enter> キーを押します。
  - 3 safe モードで起動されたら、「《割り込みの変更手順》」(P88)に従って、 割り込みを変更します。

#### 《割り込み設定ドライバのアンインストール手順》

- 1 [スタート] [設定] [コントロールパネル]を選択します。
- 2 [コントロールパネル]内の[システム]アイコンをダブルクリックし、 [デバイスマネージャ]タブをクリックします。
- 3 [PCMCIA ソケット]の下にある[MELCO WLI-PCI Bridge IRQ Setting] を選択し、[削除]をクリックします。
- 4 [スタート] [アクセサリ] [メモ帳]を選択してメモ帳を開き、 Windows95 がインストールされたドライブのルートディレクトリにあ る「AUTOEXEC.BAT」ファイルを開きます。
- 5 開いたファイルから、以下の記述を削除してください。
   X:¥WINDOWS¥ COMMAND¥ wliirq.com [割り込み番号]

Xは、Windows95がインストールされたドライブです。

- 6 [ファイル] [上書き保存]を選択し、ファイルを保存します。
- 7 [ファイル]-[メモ帳の終了]を選択します。
- 8 [スタート] [Windows の終了]を選択し、「コンピュータの電源を 切れる状態にする」を選択し、[はい]をクリックします。

次ページへ続く

- 9 「コンピュータの電源を切る準備ができました」と表示されたら、パソ コンの電源を OFF にします。
- 10 パソコンの電源を ON にし、Windows95 を起動します。
- これで、割り込み設定ドライバのアンインストール作業は完了です。

#### 《PC-9821の場合の割り込み設定ドライバのインストール手順》

1 [スタート] - [設定] - [コントロールパネル]を選択し、[システム] アイコンをダブルクリックします。

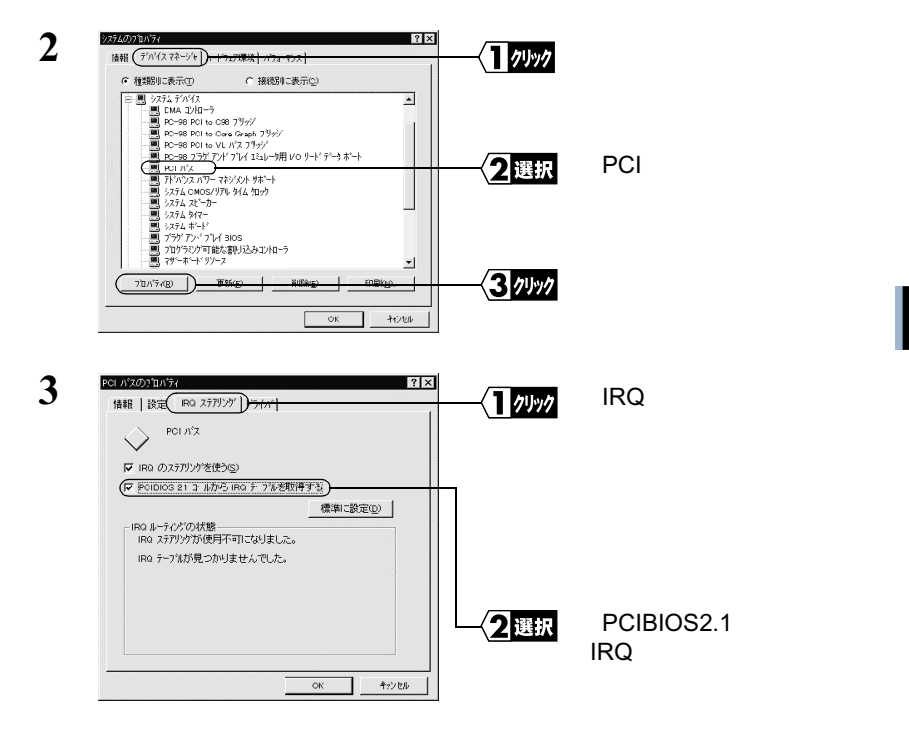

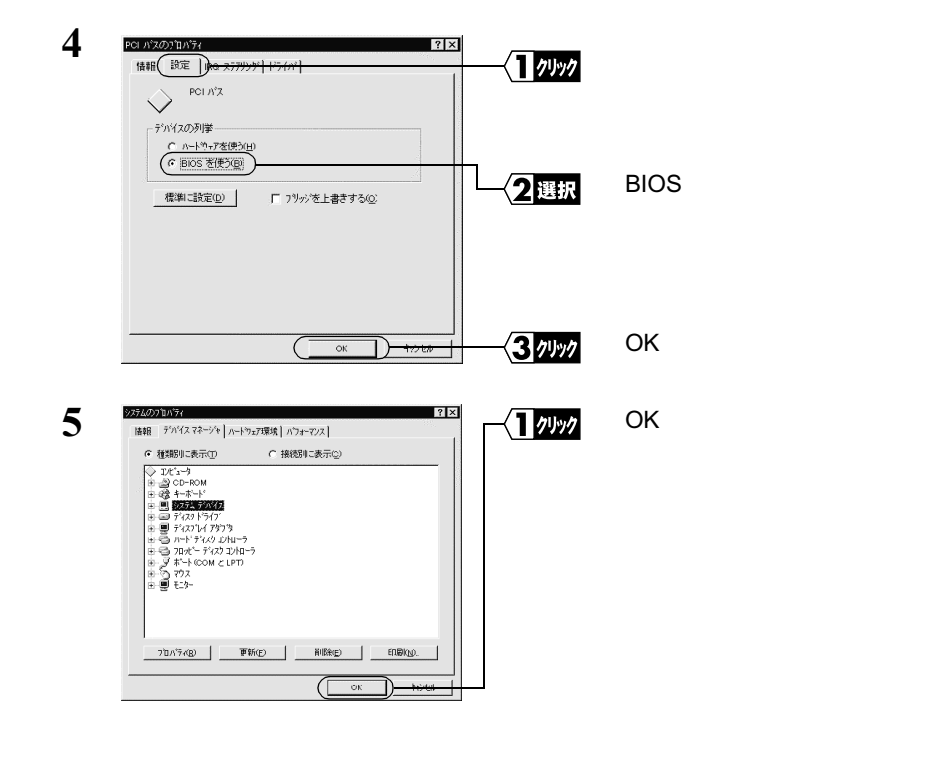

## 「Pcmcia」の状態が空欄になっている(WindowsNT4.0)

[コントロ - ルパネル] - [デバイス]の画面の「Pcmcia」の状態が空欄になっています。

- 原因 : PCI バススロットが故障しています。
- 対策 : PCI バスアダプタを他の PCI バススロットに取り付けてください。
- 原因 : PCI バスアダプタが PCI バススロットに確実に差し込まれていません。
- 対策 : PCI バスアダプタを取り付け直してください。
- 原因 : リソ-スが競合しています。
- 対策 : 以下の手順でリソ スが競合していないか確認してください。
  - 1 [スタート]-[設定]-[コントロールパネル]を選択します。
  - 2 [PC カード]アイコンをダブルクリックします。
  - 3 [コントローラ]タブをクリックして、表示される値が他のデバイスと 重複していないか確認します。重複している場合は、以下の手順をおこ ないます。

#### 《リソースが競合しているとき》

1 競合相手のデバイスのリソースを変更してください。

▲注意 PCI バスアダプタのリソースを変更することはできません。

2 PCI バスアダプタを他の PCI バススロットに取り付けてみてください。

# 無線 LAN カードのインストール画面が表示されない (PCI バスアダプタは正常に動作している)

下記の手順をおこなってPCIバスアダプタは正常に動作していることが確認できたにも 関わらず、無線 LAN カードを取り付けてもインストール画面が表示されません。

- •「第2章 WindowsMe/98/95 編」の「**Step 4** PCI バスアダプタが正常に動作して いるか確認する」(P29)
- ・「第3章 Windows2000 編」の「Step 4 PCI バスアダプタが正常に動作している か確認する」(P68)
- 原因 : 無線 LAN カードが PCI バスアダプタに確実に差し込まれていません。また は、逆向きに差し込まれています。
- 対策 : 無線 LAN カードを取り付ける向きを確認し、確実に差し込んでください。
- 原因 : PCI バスアダプタの「メモリの範囲」や無線 LAN カードの「I/O の範囲」が 他のデバイスと競合しています。
- 対策 : PCI バスアダプタの「メモリの範囲」と無線 LAN カードの「I/O の範囲」を 変更してください。
  - ▶参照 PCI バスアダプタの「メモリの範囲」の変更手順は、「PCI バスアダプタのインスト ル画面が表示されない」の対策 (P82)を参照してください。

無線 LAN カードの「I/O の範囲」を変更するには、以下の手順でおこないます。

#### 《無線 LAN カードの「I/O の範囲」の変更手順》

- Ⅰ [スタート]-[設定]-[コントロールパネル]を選択します。
- 2 [コントロールパネル]内の[システム]アイコンをダブルクリックします。

次ページへ続く

3

| ステムのプロパティ ? ×<br>全般(デバイス マネージャ   ) <mark>→ ドウェア ブロファイル   パフォーマ</mark> レス                                                 | { <b>1</b> _74yy7 |
|----------------------------------------------------------------------------------------------------|-------------------|
| <ul> <li>● 種類に表示①</li> <li>● 抽想に表示②</li> <li>■ ひピュータ</li> <li>▲</li> </ul>                                               |                   |
| 回 - 23 CD-ROM<br>田 ● POMCIA ソケット<br>田 ● \$ SOSI コントローラ<br>田 ④ キーボード                                                      |                   |
| <ul> <li>● 思 システム デバイス</li> <li>● ディスカ ドライブ</li> <li>● ディスフレ アダブタ</li> <li>● ディスフレ アダブタ</li> <li>● ディスフレ アダブタ</li> </ul> | <b>─</b> <2選択     |
|                                                                                                    |                   |
|                                                                                                    |                   |
|                                                                                                    | ~~< <u>3</u> 74%  |

[デバイスマネージャ]タ ブをクリックします。

[ネットワークアダプタ] の下にある「MELCO WLI-PCM-L11 Wireless LAN Adapter」を選択します。

[プロパティ]をクリック します。

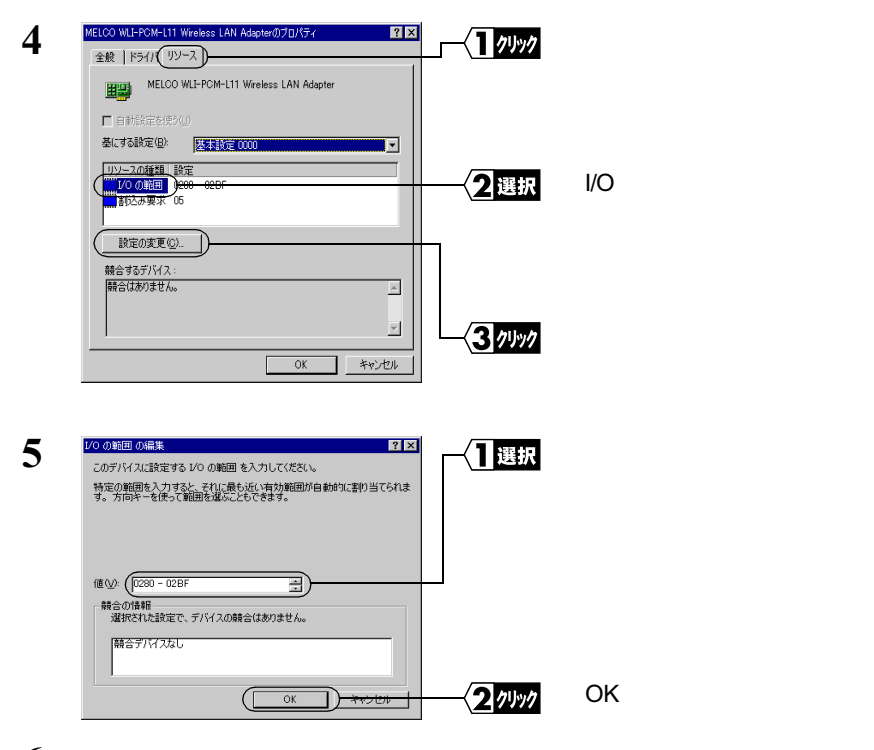

- **6** [OK]をクリックします。
- 7 無線 LAN カードを挿入し、認識するかを確認してください。認識しない場合は、再度手順1からおこなってください。

- 原因 : 他のデバイスと割り込み(IRQ)が競合しています。または、空いている割り 込み(IRQ)がありません。
- 対策 : いったん無線 LAN カードを取り外して、割り込み(IRQ)を確保してから取 り付け直してください。割り込み(IRQ)の確保は、次のいずれかの方法でお こないます。

▶参照 パソコン本体のマニュアルも必ず参照してください。

- ・使用していないパソコン本体の機能(シリアルポートなど)を無効にしま す。一般的にシリアルポートは BIOS で無効にします。
- 他の拡張ボードの割り込みを変更します。
   使用していない拡張ボードを取り外します。
- ・無線 LAN カードの割り込み(IRQ)を変更します。変更手順は、以下を参照してください。ただし、パソコンによっては変更できない場合があります。
- DOS/V 機、PC98-NX シリーズの場合は、パソコンの BIOS で割り込みを固定に設定します(ただし、BIOS で割り込みを設定できない機種を除く)。
   PCI バスアダプタが使用する割り込み(IRQ)は、手動で変更できません。
   パソコンのメーカーが BIOS のアップデートサービスをおこなっている場合は、新しい BIOS にアップデートすると、トラブルが解消されることがあります。詳しくはパソコンのメーカーにお問い合わせください。

#### 《無線 LAN カードの「割り込み」の変更手順》

- 1 [スタート] [設定] [コントロールパネル]を選択します。
- 2 [コントロールパネル]内の[システム]アイコンをダブルクリックします。

| 3 <del>2720270122 ? ? [义</del><br>全般 (デバスマネージャ])-100×2 210×44. ] 10×4-20.7 ]<br>○ 社場以表示① ○ 撮話りと表示②                                                                                                    |                  | [ デバイスマネージャ ] タ<br>ブをクリックします。                                                 |
|----------------------------------------------------------------------------------------------------|------------------|-------------------------------------------------------------------------------|
| ■ 12/21-9<br>=> 00-RM<br>+> RUMA > 275+<br>+> Statute > 742<br>=> 572 F573<br>=> 572 5757<br>+> 57575<br>+> 575755<br>+> 57575<br>+> 57575<br>+> 57575<br>+> | <b>2</b> 選択      | [ ネットワークアダプタ ]<br>の下にある「MELCO WLI-<br>PCM-L11 Wireless LAN<br>Adapter」を選択します。 |
|                                                                                                    | ~~ <b>3</b> 74%7 | [ プロパティ ] をクリック<br>します。                                                       |

#### 次ページへ続く

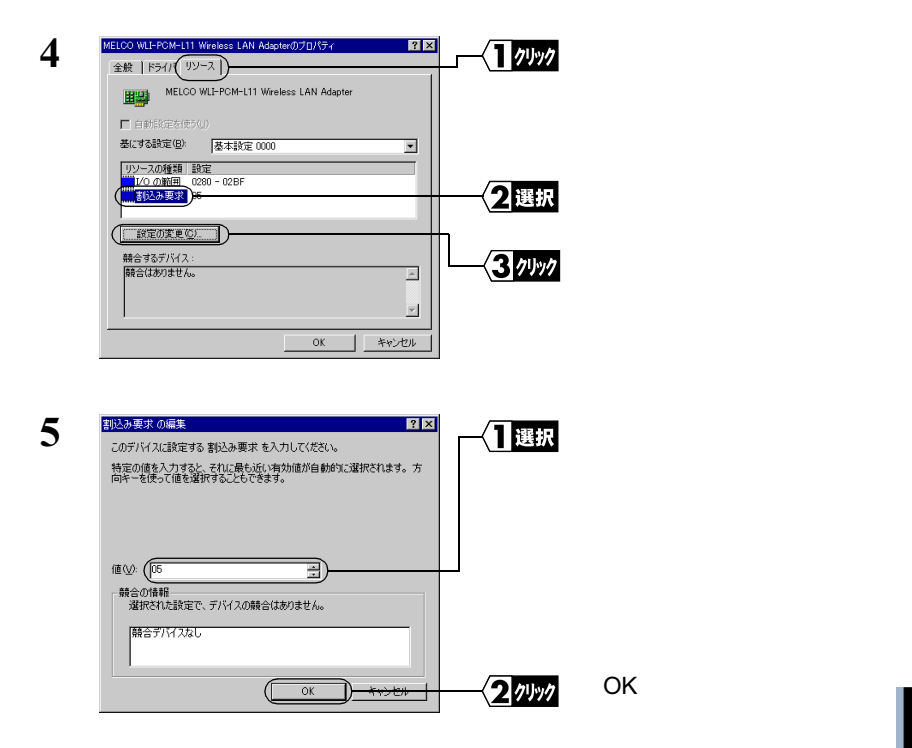

- **6** [OK]をクリックします。
- 7 無線 LAN カードを挿入し、認識するかを確認してください。認識しない場合は、再度手順1からおこなってください。
- 原因 : 無線 LAN カードのドライバのインストールに失敗しています。
- 対策 : 無線 LAN カードのドライバを削除し、インストールし直してください。
  - 田線 LAN カードのドライバのインストール手順は、「第2章 WindowsMe/ 98/95 編」の「Step 6 無線 LAN カードのドライバをインストールする」 (P33)または「第3章 Windows2000 編」の「Step 6 無線 LAN カード のドライバをインストールする」(P71)を参照してください。

#### 《無線 LAN カードのドライバを削除する》

- △注意 作業の前に、無線 LAN カードが PC カードスロットに確実に挿入されている ことを確認してください。
- 1 [スタート]-[設定]-[コントロールパネル]を選択します。
- 2 [コントロールパネル]内の[システム]アイコンをダブルクリックします。

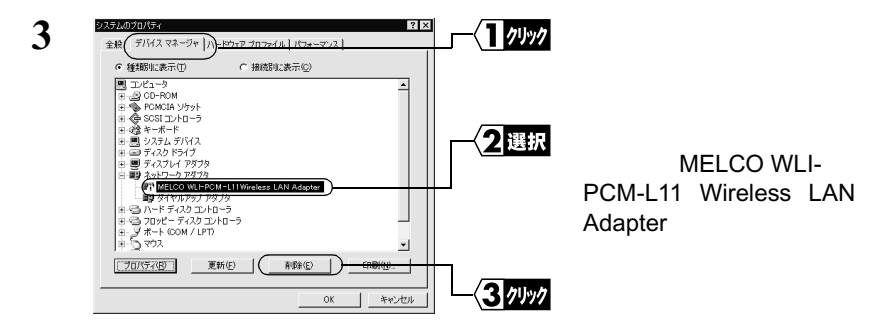

▲注意 [? その他のデバイス]の中に「MELCO WLI-PCM-L11 Wireless LAN Adapter」が表示されている場合は、以下の手順をおこないます。

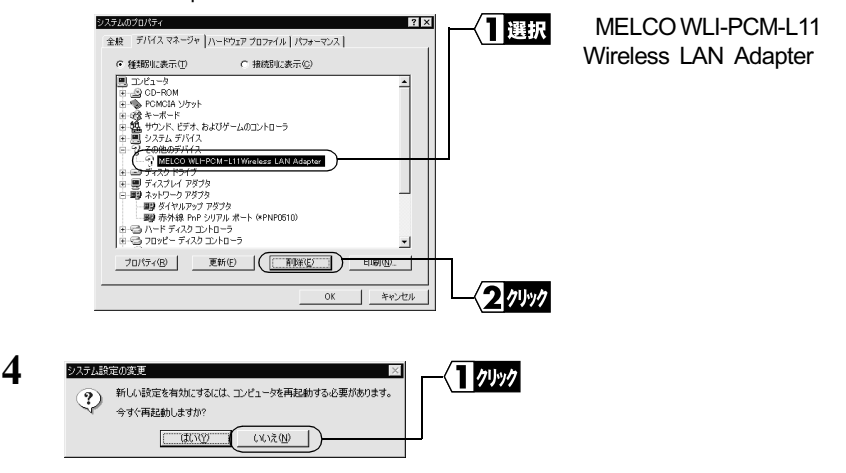

5 コントロールパネル内の「ネットワーク」アイコンを、ダブルクリック します。

- **6** 「MELCO WLI-PCM-L11 Wireless LAN Adapter」が表示されている場合 は、削除してください。
- **7** [OK]をクリックします。
  - 「今すぐ再起動しますか?」と表示された場合は、「いいえ」をクリックしてください。
  - Windows95 の場合は、手順8~12をおこなう必要はありません。手順13へ進んでください。
- 8 [スタート] [プログラム] [エクスプローラ]を選択します。
- 9 [表示] [フォルダオプション]を選択して、「表示」タブをクリック します。

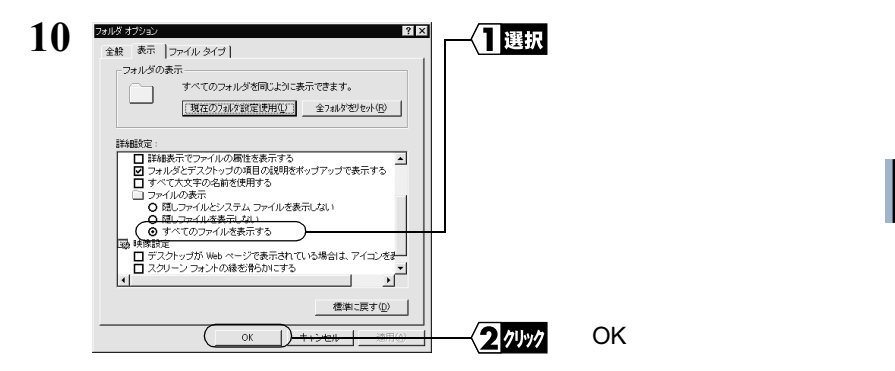

11 Windows Me/98 がインストールされたドライブ内の、「Windows」フォ ルダ - 「INF」フォルダ - 「OTHER」フォルダを開きます。

- 13 Windows Me/98/95 を終了します。パソコンの電源を OFF にします。
- 14 無線 LAN カードを取り出します。

**15** お使いの Winodws に応じて以下を参照して、PCI バスアダプタが正常 に動作しているか確認してください。

WindowsMe/98/95の場合:

「第2章 WindowsMe/98/95 編」の「Step 4 PCI バスアダプタが 正常に動作しているか確認する」(P29)

Windows2000の場合:

「第3章 Windows2000 編」の「Step 4 PCI バスアダプタが正常に動作しているか確認する」(P68)

16 無線 LAN カードのドライバをインストールします。お使いの Winodws に応じて、以下を参照してください。

WindowsMe/98/95の場合:

「第2章 WindowsMe/98/95 編」の「<u>Step 6</u> 無線 LAN カードの ドライバをインストールする」(P33)

Windows2000の場合:

「第3章 Windows2000 編」の「Step 6 無線 LAN カードのドラ イバをインストールする」(P71)

PCI バスアダプタや無線 LAN カードのアイコンに!マークがつく

以下の手順をおこなった場合に、PCIバスアダプタのアイコンに!マークが表示されます。

- ・「第2章 WindowsMe/98/95 編」の「Step 4 PCI バスアダプタが正常に動作しているか確認する」(P29)
- •「第3章 Windows2000 編」の「Step 4 PCI バスアダプタが正常に動作している か確認する」(P68)

または、以下の手順を行った場合に、無線 LAN カードのアイコンに!マークが表示されます。

- •「第2章 WindowsMe/98/95 編」の「Step 7 無線 LAN カードが正常に動作してい るか確認する」(P44)
- ・「第3章 Windows2000 編」の「Step 7 無線 LAN カードが正常に動作しているか 確認する」(P73)
- 対策: 「PCI バスアダプタのインスト ル画面が表示されない」(P82) および、「無線 LAN カードのインストール画面が表示されない(PCI バスアダプタは正常に 動作している)」(P94) を参照してください。

## 無線 LAN カードのインストール時にパソコンが止まってし まう

以下の手順をおこなった場合、インストール途中でパソコンが止まってしまいます。

- ・「第2章 WindowsMe/98/95 編」の「 <u>Step 6</u> 無線 LAN カードのドライバをインス トールする」(P33)
- •「 第 3 章 Windows2000 編」の「 Step 6 無線 LAN カードのドライバをインストー ルする」(P71)
- 対策: 「PCI バスアダプタのインスト ル画面が表示されない」(P82) および、「無線 LAN カードのインストール画面が表示されない(PCI バスアダプタは正常に動作 している)」(P94) を参照してください。

## 4.2 無線 LAN パソコンの通信で困ったとき

## PCI バスアダプタと無線 LAN カードのドライバは組み込ま れるが、AirStation が検出されない

対策: 「PCI バスアダプタのインスト - ル画面が表示されない」(P82)、「無線 LAN カードのインストール画面が表示されない(PCI バスアダプタは正常に動作し ている)」(P94)、および AirStation のマニュアルを参照してください。

# 他のコンピュータが表示されない(弊社製 AirStation を使用しないで通信している場合)

デバイスマネージャ上で PCI バスアダプタや、無線 LAN カードが正常に動作していることが確認できたにも関わらず、ネットワーク上の他のコンピュータが表示されません。

- ▲注意 弊社製 AirStation を使用している場合は、AirStation のマニュアルを参照して対策をおこ なってください。
- 原因 : Windowsを起動したときに、パスワードを入力していません。(ユーザー名/ パスワードの画面で[キャンセル]をクリックしたり、<ESC> キーを押して います)
- 対策 : WindowsMe/98/95 を起動したときに表示されるユーザー名 / パスワードの入 力画面では、必ず [OK]をクリックしてください。 もし、パスワードを忘れてしまった場合は、別のユーザー名を入力してくだ さい。ユーザー名とパスワードが、パソコンに登録されます。 パスワードは空欄でも構いませんが、必ず [OK]をクリックしてください。
- 原因 : ネットワークの設定が正常にできていません。
- 対策 : お使いの Windows に応じて下記を参照し、プロトコル、ワークグループ名や 共有設定の確認をおこなってください。

WindowsMe/98/95の場合:

「第2章 WindowsMe/98/95 編」の「2.3 ネットワークに接続するための 準備をします」(P47)

Windows2000 の場合: Windows2000 に添付されているマニュアル

- 原因 : ネットワークを検索して、接続されているコンピュータを表示するまでに時 間がかかっています。
- 対策 : 以下の手順で、コンピュータの検索をしてください。

#### 《Windows 98/95 の場合》

1 [スタート] - [検索] - [ほかのコンピュータ]を選択します。

| 2 <u> 2  2  2  2  2  2  2  2  2  2  2  2  2  </u>                                                            | 「名前」欄に、接続先のコン<br>ピュータ名を入力します。<br>[検索開始]をクリックし<br>ます。                                   |
|----------------------------------------------------------------------------------------------------|----------------------------------------------------------------------------------------|
| 3<br>2種巻 1242-5<br>77414① 編集① 表示① ヘルプ(2)<br>二ピュータ名  <br>名前(2): [vanada ■<br>第7(2):<br>新い(染件(2))<br>新い(染件(2)) | <ul> <li>検索されたコンピュータ</li> <li>のアイコンをダブルク</li> <li>リックして、接続してく</li> <li>ださい。</li> </ul> |
|                                                                                                    |                                                                                        |

#### 《Windows Me/2000 の場合》

- 1 デスクトップ画面の[マイコンピュータ]アイコンにマウスのカーソル を合わせ、マウスの右ボタンをクリックします。
- 2 [コンピュータの検索]を選択します。

|                                                                                                    | <ul> <li>         ・</li> <li>         ・</li></ul> | —〈 <u>1</u> 入カ  | 「コンピュータ名(M)」欄<br>に、接続先のコンピュー |
|----------------------------------------------------------------------------------------------------|----------------------------------------------------------------------------------------------------|-----------------|------------------------------|
| <ul> <li>○(* 新規(1)) →</li> <li>○(*) →</li> <li>○(*) →</li></ul> | 検索条件を入す                                                                                                    |                 | ダ名を入力します。                    |
| (アピュータ名(M):<br>(yamada     (検索問題(S))     (技術語(A))     (技術語(A))                                                                                                    |                                                                                                    | { <b>2</b> 74%7 | [接続開始]をクリックし<br>ます。          |
| はかの項目を検索:<br>ファイルやフォルダ<br>コンピュータ                                                                                                    |                                                                                                    |                 |                              |

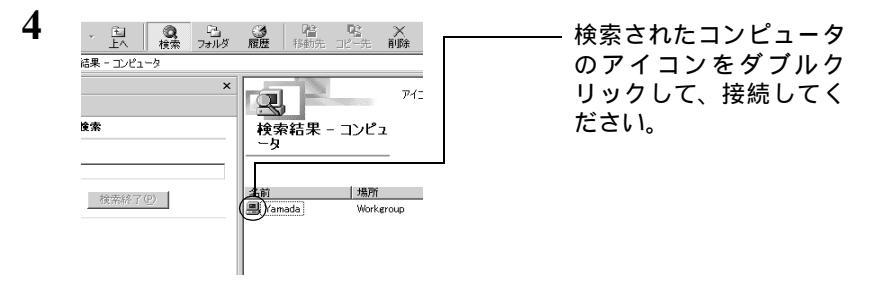

## 無線 LAN パソコンと通信ができない(弊社製 AirStation を 使用しないで通信している場合)

デバイスマネージャ上で PCI バスアダプタや、無線 LAN カードが正常に動作している ことが確認できたにも関わらず、無線 LAN パソコンと通信ができません。

- 原因 : 電波状態が悪いため、電波が届きません。
- 対策 : 無線 LAN パソコン間の距離を短くしたり、障害物をなくして見通しをよくしてから、再度接続してください。
- 原因 : 無線チャンネルの設定が、接続相手の無線チャンネルの設定と異なっています。
- 対策 : 接続先のパソコンの無線チャンネルの設定を再度確認し、自分のパソコンの 無線チャンネルを同じ値に設定してください。

無線チャンネルの設定は以下の手順でおこないます。

 [スタート] - [プログラム] - [MELCO AIRCONNECT] - [クライ アントマネージャ]を選択します。

画面右下のタスクトレイに下記のアイコン表示されているときは、いず れかのアイコンをダブルクリックします。 '**``|** または'**| 茨** 

| 2 | ▲ ARCONNECT - クライアン     ファイル(E) 編集(E) 表示     開((Q) 上書き保存(G) 名前を付けて(保存(A)      接続(E) | トマネージャ□ × (① ヘルブ化) ブルーブ名 転送速度 | - | ─ <b>√</b> ] 選択 | [ファイル]-[手動設定]<br>を選択します。 |
|---|-------------------------------------------------------------------------------------|-------------------------------|---|-----------------|--------------------------|
|   | - 接続テスト① ・<br>- 終了(2)                                                               |                               |   | _               |                          |

次ページへ続く

| 手動設定 X                                                                               | ────────────────────────────────────── |
|--------------------------------------------------------------------------------------|----------------------------------------|
| 無線チャンネル () (14チャンネル ) ) 通信エード(M) () (14チャンネル ) () () () () () () () () () () () () ( | 7                                      |
| よく使うESS ID 無線チャー 接続先                                                                 | ─ <b>∕2</b> 選択                         |
| 追加(A)>>                                                                              |                                        |
|                                                                                      |                                        |
|                                                                                      |                                        |
|                                                                                      | - <u>3000</u>                          |

3

「通信モード」欄は、「無 線 LAN パソコン間通信」 に設定します。

「無線チャンネル」欄は、通 信をおこないたい他社製 無線LANカードを取り付け たパソコンと同じに設定 します。

[OK]をクリックします。

- 原因 : クライアントマネージャの設定方法を間違えています。通信モードを「無線 LAN パソコン間通信」に設定していません。
- 対策 : クライアントマネージャで、通信モードを「無線 LAN パソコン間通信」に設定してください。 通信モードの設定は以下の手順でおこないます。
  - [スタート] [プログラム] [MELCO AIRCONNECT] [クライ アントマネージャ]を選択します。

画面右下のタスクトレイに下記のアイコン表示されているときは、いず れかのアイコンをダブルクリックします。 '**Yii** または'**X** 

| 2 | ARECONNECT - クライアンドマネージャ     「コ ×<br>ファイルレク 編集(型 表示(型 ヘルブ(型)<br>間(型).<br>出表(和写)     名前を付けて(第74 (型).<br>君族(型)<br>君族(型)<br>君族(型)                               | 】選択<br>  | [ ファイル ] - [ 手動設定 ]<br>を選択します。                                                                |
|---|----------------------------------------------------------------------------------------------------|----------|-----------------------------------------------------------------------------------------------|
| 3 | 手動設定     ×       ESS ID:        無線チャンネル(型)     (14チャンネル)       通信モード(か):     (無線LAN/ シノニン相防動信)       上く(使うESS ID (加):        追加(金)>>        << <p>《衛隊(如)</p> | 】選択<br>  | 「通信モード」欄は、「無線<br>LAN パソコン間通信」に<br>設定します。<br>「無線チャンネル」欄は、<br>通信をおこないたい他の<br>パソコンと同じに設定し<br>ます。 |
|   |                                                                                                    | <u> </u> | [ OK ] をクリックします。                                                                              |

無線 LAN カードをセットアップするとパソコンの動作が極端に遅くなった(Windows2000)

- 原因: 無線 LAN カードのプロパティ画面で、「WLI-PCI-L11 モード」を ON にしています。
   「WLI-PCI-L11 モード」の設定が「On」のときは、パソコンの動作が2~3秒停止 2~3秒停止 2~3秒停止を繰り返します。パソコンの動作が停止しているときは、キーボードおよびマウスの操作ができませんので、ご注意ください。
- 対策: 以下の手順で、「WLI-PCI-L11 モード」の設定を OFF にします。
  - 1 [スタート]-[設定]-[コントロールパネル]を選択します。
  - 2 [システム]アイコンをダブルクリックします。
  - 3 [ハードウェア]タブをクリックして、[デバイスマネージャ]をクリックします。
  - **4** [ネットワークアダプタ]の下の「MELCO WLI-PCM-L11 Wireless LAN Adapter」をダブルクリックします。
  - 5 「詳細設定」タブをクリックします。

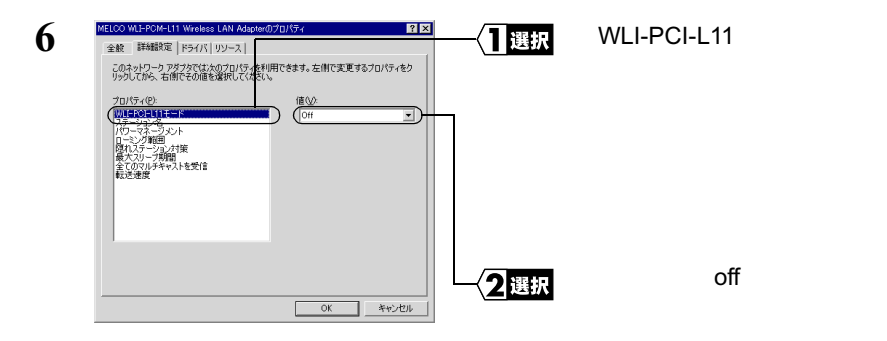

## 無線 LAN カードドライバのプロパティ画面で、設定変更の 方法がわからない

対策: 無線 LAN カードドライバのプロパティ画面からの設定変更は、動作保証外で す。無線 LAN カードの設定を変更するときは、プロパティ画面で変更するの ではなく、クラインアントマネージャで変更してください。

## 無線 LAN カードのアイコンに!マークがついていないのに 動作しない ( PC-9821 シリーズ )

- 原因: 無線 LAN カードの「I/O の範囲」が他のデバイスと競合しています。
- 対策: 「無線 LAN カードのインストール画面が表示されない (PCI バスアダプタは 正常に動作している)」の「《無線 LAN カードの「I/O の範囲」の変更手順》」 (P94)を参照して、無線 LAN カードの「I/O の範囲」を変更してください。

## クライアントマネージャを起動すると、エラーが表示される (PC-9821 シリーズ)

- 原因: 無線 LAN カードの「I/O の範囲」が他のデバイスと競合しています。
- 対策: 「無線 LAN カードのインストール画面が表示されない (PCI バスアダプタは 正常に動作している)」の「《無線 LAN カードの「I/O の範囲」の変更手順》」 (P94)を参照して、無線 LAN カードの「I/O の範囲」を変更してください。

## MAC アドレスを確認したい

対策: TCP/IP プロトコルがインストールされている場合は、以下の手順で MAC ア ドレスの確認ができます。

### 《Windows Me/98/95 の場合》

- 1 [スタート] [ファイル名を指定して実行]を選択します。
- 「WINIPCFG.EXE」と入力します。
   [OK]をクリックします。
   『IP 設定』ダイアログボックスが表示されます。

| 3 | Petre Bp定 Ethernet アダプダ情報 MELCO WLI-PCM-L11                                                      | ── <b>√</b> ]]選択 | 「MELCO WLI-PCM-L11」<br>を選択します。        |
|---|--------------------------------------------------------------------------------------------------|------------------|---------------------------------------|
|   | アダガタアドレス 00-40-26-FF-00-33<br>IP アドレス 192-16802<br>サブネットマスク 255:255.05<br>デフォルトゲートウェイ 192:1680.1 |                  |                                       |
|   | OK         解放(5)         書き換え(1)           すべて解放(4)         すべて書を換え(20)         詳細(20) >>        | └─ <u>〈2]確認</u>  | MAC アドレスは、アタ<br>プタアドレス」に表示さ<br>れています。 |

## 《Windows2000 の場合》

- [スタート] [プログラム] [アクセサリ] [コマンドプロンプト]を選択します。
- 2 画面に「C:¥>」と表示されたら、「IPCONFIG /ALL」と入力します。 <ENTER> キーを押します。
- 3

| Ethernet adapter ローカル エリア接続: |                                      |  |
|------------------------------|--------------------------------------|--|
| Connection-specific DNS Suff | fix :                                |  |
| Description                  | : MELCO WLI-PCM-L11 Wireless         |  |
|                              | LAN Adapter                          |  |
| Physical Address             | : 00-60-1D-1F-36-23                  |  |
| DHCP Enabled                 | : Yes                                |  |
| IP Address                   | : 192.168.0.2                        |  |
| Subnet Mask                  | : 255.255.255.0                      |  |
| Default Gateway              | : 192.168.0.1                        |  |
| DNS Servers                  | : 192.168.0.1                        |  |
| ĺ                            | ──────────────────────────────────── |  |
|                              | ます。                                  |  |

## 《WindowsNT4.0の場合》

 [スタート] - [プログラム] - [管理ツール] - [WindowsNT プロ グラム]を選択します。

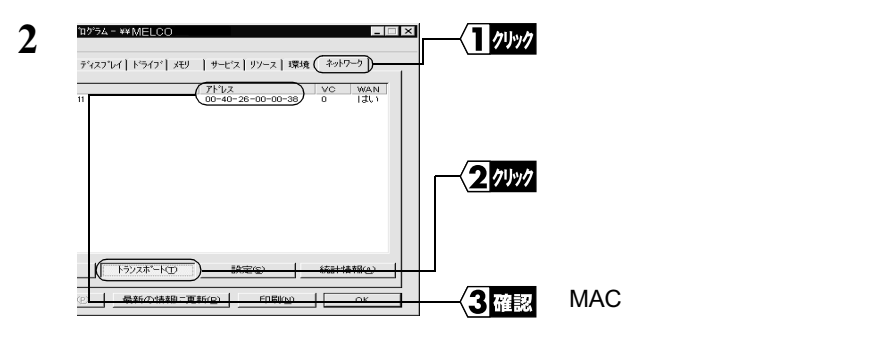

## MEMO